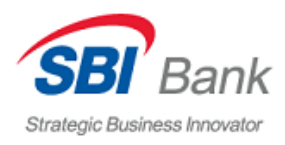

## Регистрация в мобильном приложении

1. Скачайте и установите мобильное приложение по ссылке на официальном сайте Банка (<u>https://sbibankllc.ru/</u>)

| Regis Barriers Provider | авная Счета и вклады | Валютные переводы Курсы валк | от Бонусы Сервисы | Реструктуризация           |           |
|-------------------------|----------------------|------------------------------|-------------------|----------------------------|-----------|
| Услуги                  | О банке              | Реквизиты                    |                   | 8 800 700                  | 65 12     |
| Счета и вклады          | О банке              | Реквизиты                    | I                 | Бесплатный звонок по Росси | и         |
| Бонусы<br>Сервисы       | Новости              | Тарифы<br>Раскрытие информа  | ации              | Напишите нам               |           |
| Реструктуризация        | Руководство          | Финансовым органи            | изациям           |                            |           |
|                         | Карьера в SBI Ba     | nk Брокерское обслуж         | ивание            | Доступно для:              |           |
|                         | Безопасность         | Депозитарные услу            | ги                | Causta Diau                |           |
|                         | Документы            | Залоговое имущест            | во                |                            | App store |

2. На стартовой странице приложения нажмите «Войти»

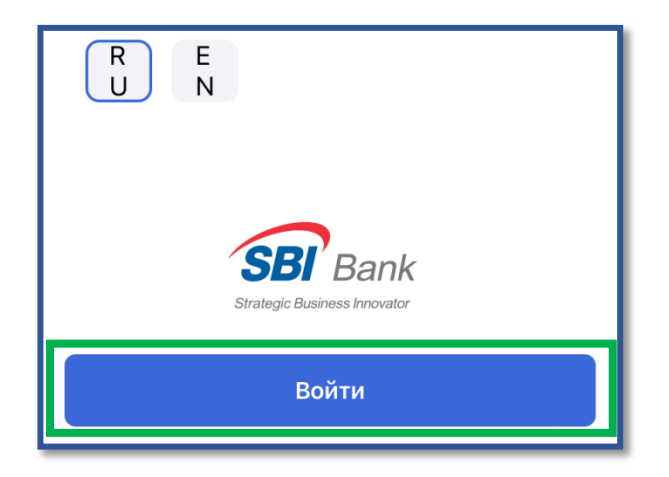

3. Выберите «Номер счета» из способов регистрации

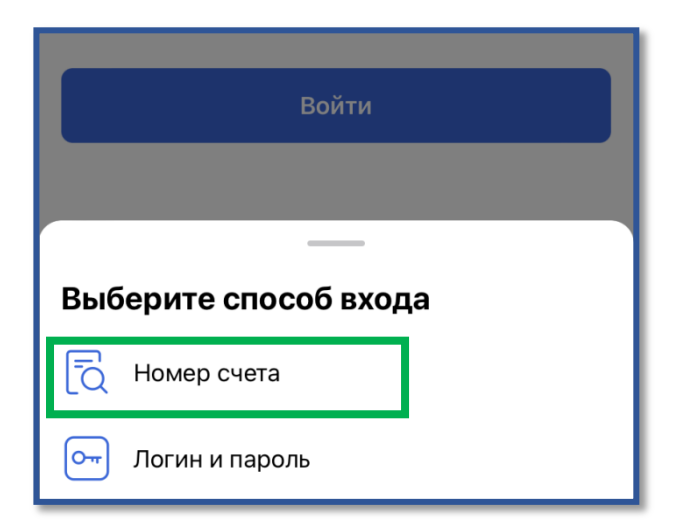

4. Введите 20-значный номер счета\* и нажмите «Далее»

\*Для прохождения регистрации счет (текущий счет, накопительный счет либо счет вклада) должен быть в состоянии «открыт».

| Вход по номеру счета |       |  |  |  |
|----------------------|-------|--|--|--|
| Номер счета          |       |  |  |  |
| 20 цифр              |       |  |  |  |
|                      |       |  |  |  |
| Далее                |       |  |  |  |
| Войти другим спо     | собом |  |  |  |

5. Введите 6-значный код подтверждения из смс, которая поступит на зарегистрированный номер телефона

| Введите код подтверждения                     |  |  |  |  |
|-----------------------------------------------|--|--|--|--|
| Код отправлен на номер<br>+7 (964) ***- ***** |  |  |  |  |
|                                               |  |  |  |  |
|                                               |  |  |  |  |
| Получить новый код можно через 58 сек         |  |  |  |  |

6. Установите ПИН-код для быстрого входа в приложение

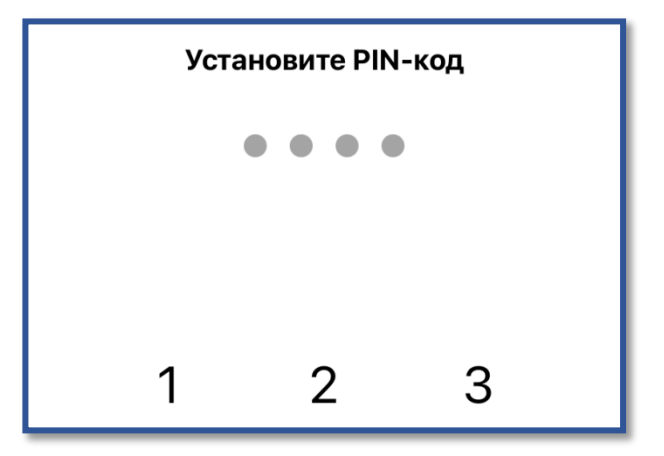

7. При необходимости задайте вход по лицу или отпечатку пальца, нажав «Использовать».

В случае ненужности, пропустите этот шаг, нажав «Пропустить».

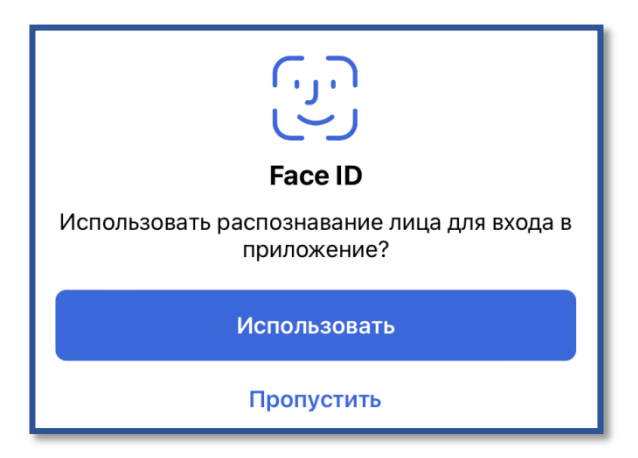

Процедура регистрации завершится, отразится главный экран мобильного приложения.

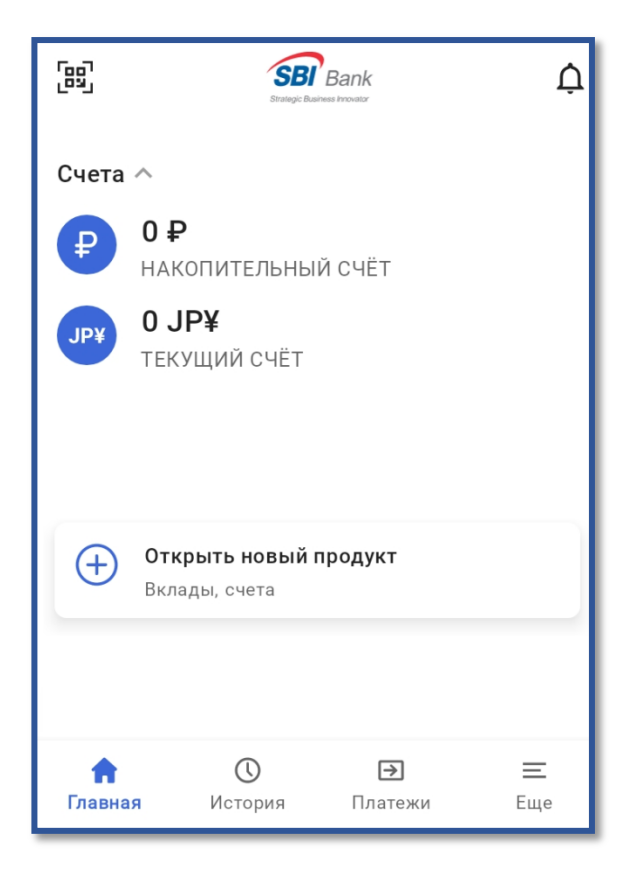